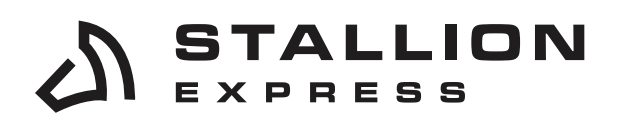

Stallionexpress.ca

877-863-7447

 7676 WOODBINE AVE, UNIT 2, MARKHAM, ON, L3R 2N2

# CUSTOMIZE COLUMNS ON YOUR SHIPMENTS & ORDERS PAGE

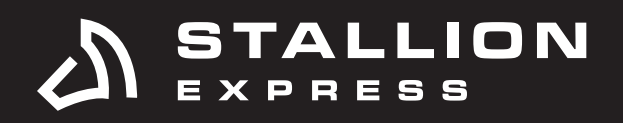

### STEP 1 Click on **Columns**.

| Shipments                                                                                                    |            |                                               |                |                      |              | Batches J My Labels J Packing Slips            |           |
|----------------------------------------------------------------------------------------------------|------------|-----------------------------------------------|----------------|----------------------|--------------|------------------------------------------------|-----------|
| # Tracking                                                                                                    | EQ 0       | Drder ID                                      |                | R                    | cou          | UMNS EXPORT BULK EDIT                          | 0 shipmer |
| Search By Status           Image: All image: All imag | C Unpaid C | Pending<br>wested<br>Void                     | Ready<br>lod 2 | ✓ Receiver ▲ Expired | I VO In Tran | uit                                            |           |
| Name Name                                                                                                    | Order ID   | Postage                                       | Rate           | Status               | Batch Clo    | oseout Created                                 |           |
|                                                                                                    |            | USPS Priority     Mail                        | \$0.00         | ©<br>Incomplete      |              | April 4th 2023, 6:05:24<br>AM<br>(7 days ago)  |           |
|                                                                                                    |            | 😂 USPS Priority<br>Mail                       | \$0.00         | ©<br>Incomplete      |              | April 4th 2023, 4:07:50<br>AM<br>(7 days ago)  |           |
|                                                                                                    | -          | 🖉 USPS Priority<br>Mail                       | \$0.00         | &<br>Incomplete      |              | April 4th 2023, 3:53:37<br>AM<br>(7 days ago)  |           |
|                                                                                                    | -          |                                               | \$0.00         | ©<br>Incomplete      |              | April 3rd 2023, 12:30:54<br>PM<br>(8 days ago) |           |
| 0                                                                                                    |            | ✔ USPS Priority<br>Mail                       | \$0.00         | &<br>Incomplete      |              | April 2nd 2023, 7:09:09<br>AM<br>(9 days ago)  |           |
|                                                                                                    |            | USPS Priority     Mail     (3rd Party)        | \$0.90         |                      | 3514779      | April 2nd 2023, 5:23:42<br>AM<br>(9 days ago)  |           |
|                                                                                                    | -          | USPS Priority<br>Mail<br>(3rd Party)          | \$0.90         |                      | 3514779      | April 2nd 2023, 5:23:42<br>AM<br>(9 days ago)  |           |
|                                                                                                    | -          | Mail<br>(3rd Party)                           | \$0.90         | Pending              | 3514779      | April 2nd 2023, 5:23:42<br>AM<br>(9 days ago)  |           |
|                                                                                                    |            | CONTRACTOR OF CONTRACT<br>Mail<br>(3rd Party) | \$0.90         | Pending              | 3514779      | April 2nd 2023, 5:23:42<br>AM<br>(9 days ago)  |           |
| O                                                                                                    |            | USPS Priority     Mail     (3rd Party)        | \$0.90         | Pending              | 3514779      | April 2nd 2023, 5:23:42<br>AM<br>(9 days ago)  |           |

#### **STEP 2**

Select columns.

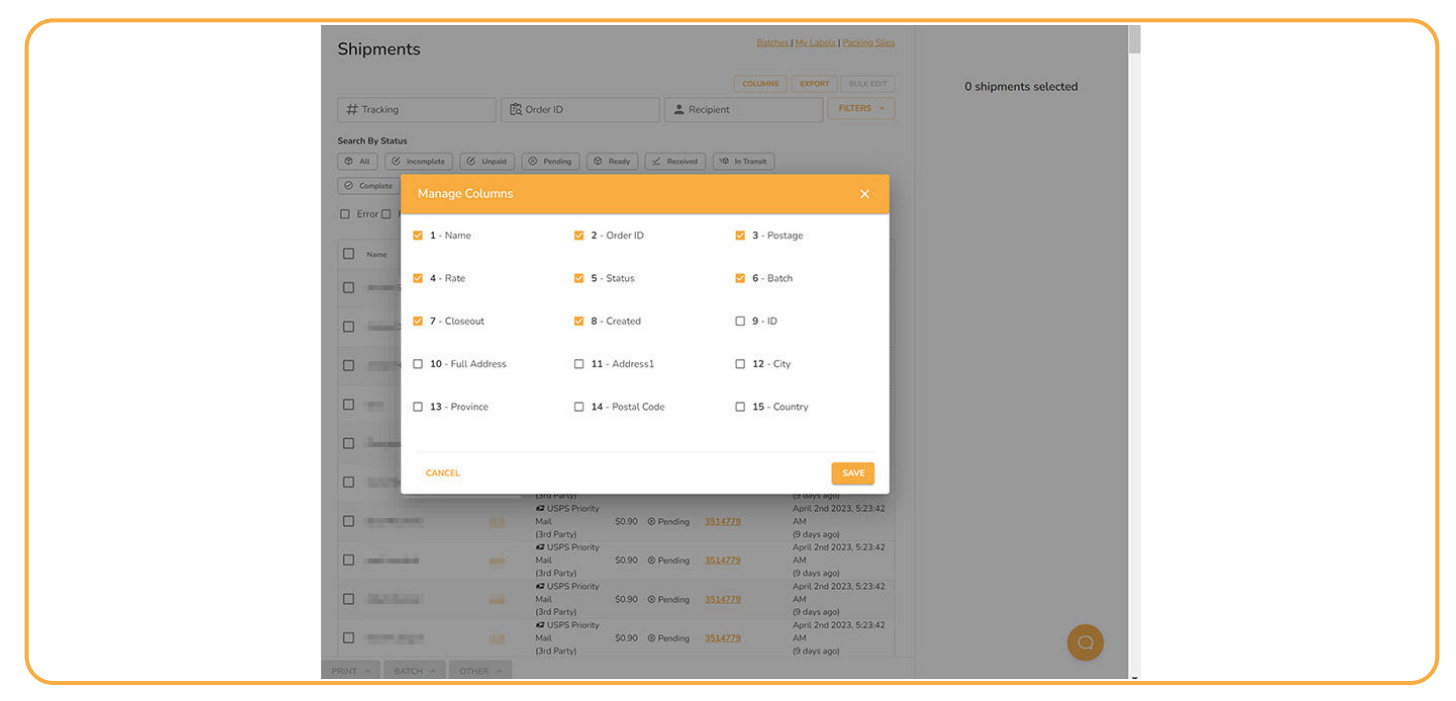

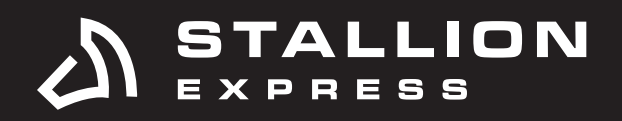

# STEP 3

Click on Save.

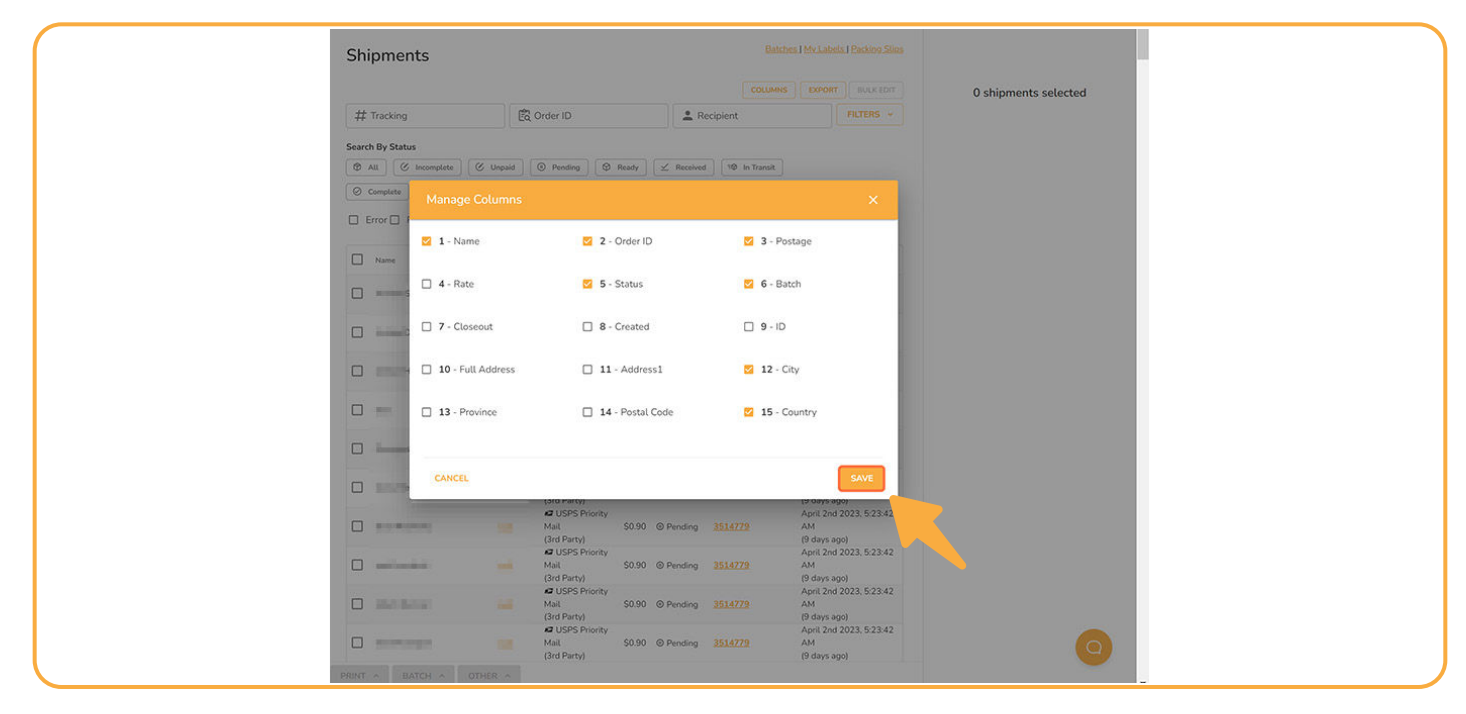

## **STEP 4**

The columns have been updated.

| Shipments                                                        |                                                                                                    |                                   |                |                | Batches My L | apets ( <u>Facking Sti</u> |
|------------------------------------------------------------------|----------------------------------------------------------------------------------------------------|-----------------------------------|----------------|----------------|--------------|----------------------------|
|                                                                  |                                                                                                    |                                   |                |                | COLUMNS      | ORT BULK EDIT              |
| # Tracking                                                       | C Ord                                                                                                    | er ID                             | Re             | cipient        |              | FILTERS ~                  |
| Search By Status  All C Incomplete  Exception  Fror Return Label | Unpaid O Pend<br>ted Voided                                                                                                    | ng) (⊘ Ready) (∠<br>△ Expired     | Received TO In | Transit        | Ocomplete    |                            |
| Name                                                             | Order ID                                                                                                    | Postage                           | Status         | Batch          | City         | Country                    |
|                                                                  |                                                                                                    | 🖉 USPS Priority Mail              | & Incomplete   |                | Gesher Haziv | IL                         |
| restal la face                                                   | Contraction of Contraction of Contra | USPS Priority Mail                | @ Incomplete   |                | Lawrence     | US                         |
|                                                                  | 100.00                                                                                                    | 🖉 USPS Priority Mail              | & Incomplete   |                | Metamora     | US                         |
| □                                                                | -                                                                                                    |                                   | & Incomplete   |                | Barcelona    | ES                         |
|                                                                  |                                                                                                    | USPS Priority Mail                | & Incomplete   |                | Limassol     | CY                         |
| Distantion                                                       | 1.00                                                                                                    | USPS Priority Mail<br>(3rd Party) | Pending        | 3514779        | INDIANAPOLIS | US                         |
| Distributions                                                    |                                                                                                    | USPS Priority Mail<br>(3rd Party) | Pending        | <u>3514779</u> | Farley       | US                         |
|                                                                  | -                                                                                                    | USPS Priority Mail<br>(3rd Party) | Pending        | 3514779        | Wausau       | US                         |
|                                                                  |                                                                                                    | CHILDRON DUT- THE HART            |                |                |              |                            |